## Recupera Password per l'accesso ai servizi bcp@home e bcp@corporate.

Si ricorre alla presente nuova funzione nel caso in cui sia stata dimenticata la Password in uso ovvero nel caso in cui ci siano sospetti che la password in uso, per qualche motivo, possa essere stata oggetto di truffe come ad esempio il phishing.

Nella pagina di login del servizio compare un nuovo Link denominato "<u>recupera password</u>", attraverso il quale si avvia l'iter per la richiesta della nuova password.

Tale iter si compone di 4 fasi (Figura1).

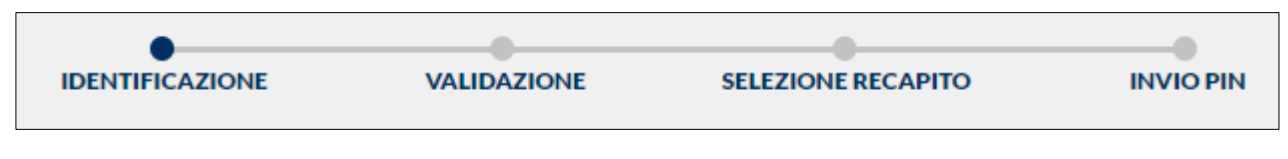

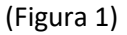

Attraverso la prima fase vengono richieste le informazioni atte a identificare il richiedente. Pertanto devono essere compilati i campi visualizzati e deve essere fleggato il campo "NON SONO UN ROBOT" (Figura 2).

| Banca<br>de Credito<br>Popolare                                                                                                    |              |          |                     |       |
|----------------------------------------------------------------------------------------------------|--------------|----------|---------------------|-------|
| RICHIEDI UN NUOVO PIN DI ACCESSO ®<br># PPI serà spostito de SMS ad un rumero depositato presocia Banco<br>unterus:<br>Bata se materro attenventanani<br>Comocia Pascana<br>MON SONO UN ROBOT | CONTRACTOR - | VARAZONE | NELEZIOAR INICAMITO | PVOPE |

(Figura 2)

Il sistema visualizzerà il codice Captcha che dovrà essere trascritto nell'apposita casella (Figura 3).

| Banca<br>di Credito<br>Popolare                                                                                     |                                                       |
|----------------------------------------------------------------------------------------------------|-------------------------------------------------------|
| RICHIEDI UN NUOVO PIN DI ACCESSO ®<br>Il PIN tark specto via SMS ad un numero depositato presos la Banca<br>valenzo | REINTIPICADORE VALIDADORE SELEDINE RECAPITO RAVIO PHI |
| 01 01 1 1580                                                                                                    |                                                       |
|                                                                                                    |                                                       |
| pw54p C                                                                                                    | 3                                                     |

(Figura 3)

Se i campi sono stati compilati correttamente, si passerà dalla fase di "identificazione" alla fase di "validazione". In questa fase viene richiesto un indirizzo di posta elettronica già precedentemente comunicato a BCP attraverso il quale viene recapitato un codice da trascrivere nell'apposito campo (Figura 4).

| Banca<br>di Credito<br>Popolare                              |                               |                                   |                                        |             |                       |                          |           |
|--------------------------------------------------------------|-------------------------------|-----------------------------------|----------------------------------------|-------------|-----------------------|--------------------------|-----------|
|                                                              |                               |                                   | REPETITIO                              | ADONE       | VALEADOHE             | NUCEONE RECAPITO         | BOVIO PRI |
| IDENTIFICAZIONE AVVENUTA                                     | CON SUCCESSO. I               | N POCHI SEMPLICI P                | ASSI SARÀ POSSIBILE                    | RICHIED     | DERE UN NUO           | VO PIN DI ACCESS         | i0!       |
| Indicare un Indirizzo e - mail depositato pre                | sso la Banca e premere su     | INVIA. Sarà spedita una e - m     | all all'indirizzo selezionato con      | un codice d | li sicurezza da indic | are nell'apposito campo. |           |
| RECAPITO E-MAIL                                              |                               |                                   |                                        |             |                       |                          |           |
| utente@gmail.com                                             | ( non-                        |                                   |                                        |             |                       |                          |           |
| Ge entro pochi minuti non ai vicave la mail con il codice pr | weath. Clock is followith INV | A NUOVO CODICE e serà inviata una | una nuova e - mail con un nuevo codice |             |                       |                          |           |
| INSERIRE IL CODICE RICEVUITO PER E - MAIL                    |                               |                                   |                                        |             |                       |                          |           |
| 344808                                                       |                               |                                   |                                        |             |                       |                          |           |
|                                                              |                               | INDIETRO.                         | CONCERNA )                             |             |                       |                          |           |

(Figura 4)

E' pertanto necessario accedere alla email ricevuta nella propria casella di posta elettronica per rilevare tale codice (Figura 5).

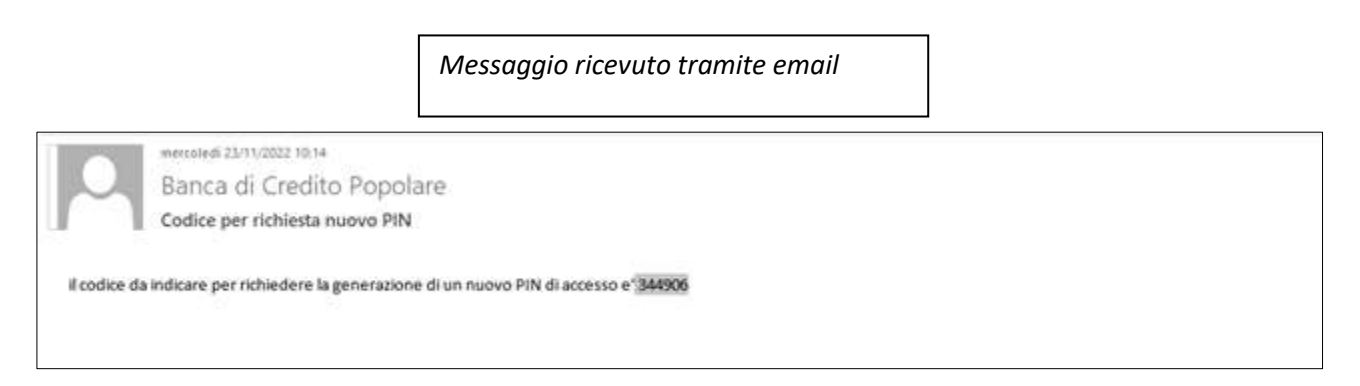

(Figura 5)

Cliccando sul tasto conferma si passerà dalla fase di "Validazione" alla fase "selezione recapito". In questa fase è necessario inserire il numero di telefono cellulare censito e <u>certificato</u> presso gli archivi dell'anagrafe generale di BCP. Contestualmente sarà richiesto l'inserimento del codice OTP rilevato dal proprio dispositivo fisico o rilevato dalla propria APP (Figura 6).

| Banca<br>di Credito<br>Popolare                                 |                                                                                  |                                                   |                                       |                        |                             |           |
|-----------------------------------------------------------------|----------------------------------------------------------------------------------|---------------------------------------------------|---------------------------------------|------------------------|-----------------------------|-----------|
|                                                                 |                                                                                  |                                                   | REDITIONCADIONE                       | VALIENZICHIE           | NELEZICINE RECAPITO         | 8000      |
| INDICARE UN RECAP                                               | ITO DEPOSITATO PRESSO                                                            | LA BANCA CUI SARÀ I                               | NVIATO IL MESSAGGIO CO                | N IL NUOVO PIN         | I DI ACCESSO                |           |
| 1 (24)                                                          |                                                                                  |                                                   |                                       |                        |                             |           |
| Occorre confermare la richies<br>telefono è stato depositato pr | ta di invio del mono PIN di accesso d<br>esso la Banca bisogna rivolgersi alla p | ve sarà spedito tramite SMS al<br>ropria Filiale. | numero di telefono selezionato che de | ve essere depositato p | resso la Banca. Se nessun r | numero di |
| INSERISCI & DIGIPASS                                            | (                                                                                | 0                                                 |                                       |                        |                             |           |
|                                                                 |                                                                                  | ANNULLA                                           | CONSTRUCT                             |                        |                             |           |

(Figura 6)

Inserendo il codice OTP e confermando, si passa all'ultimo step di invio pin.

A conclusione delle fasi di cui sopra la nuova password sarà trasmessa via SMS al telefono collegato al servizio sopra indicato e si visualizzerà il messaggio indicato di seguito (figura 7).

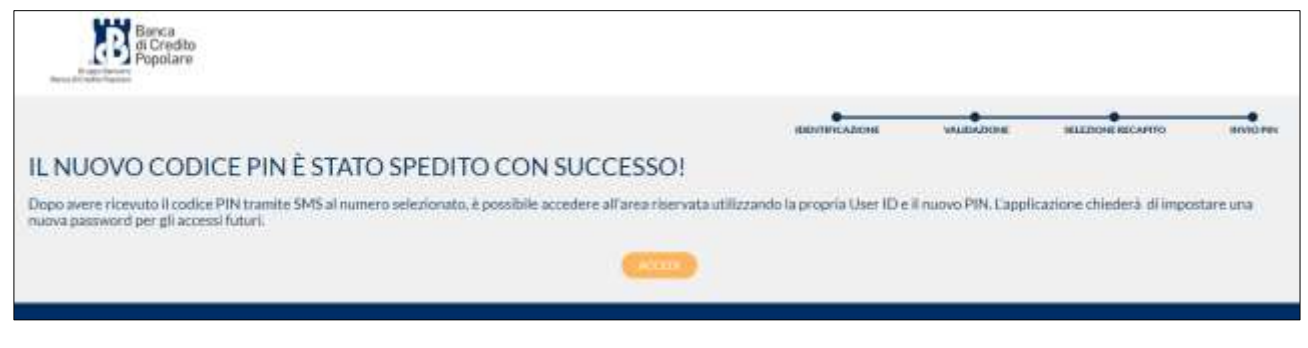

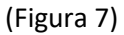

Pertanto sarà necessario accedere al servizio di SMS del proprio telefono cellulare per rilevare la nuova password temporanea di accesso al servizio bcp@home (Figura 8).

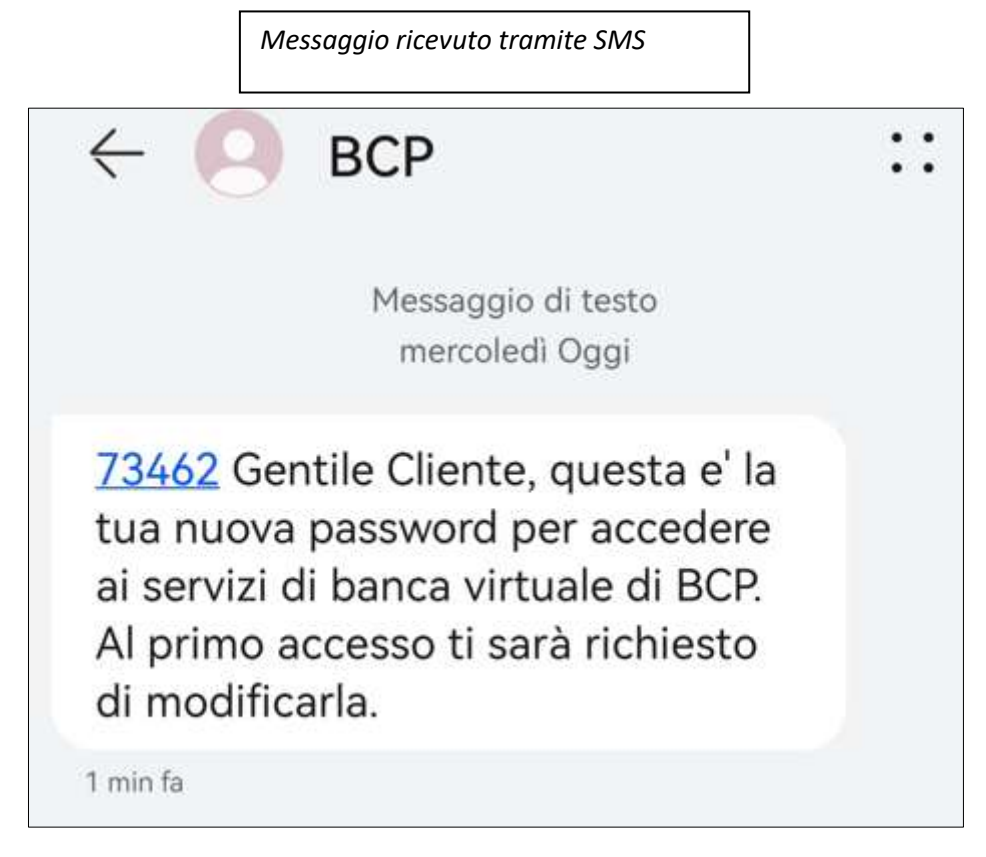

(Figura 8)

A questo punto si può ritenere chiuso il procedimento di cambio password. Il prossimo accesso al servizio dovrà essere effettuato digitando la password temporanea appena ricevuta tramite SMS e verrà richiesta, come prima attività, il cambio password (Figura 9 e Figura 10).

|                                                                      | Messaggio ricevuto                                                               | tramite SMS                                             |                                                 |
|----------------------------------------------------------------------|----------------------------------------------------------------------------------|---------------------------------------------------------|-------------------------------------------------|
| Cambio password                                                      |                                                                                  |                                                         |                                                 |
| CAMBIO PASSW                                                         | DRD                                                                              |                                                         |                                                 |
| Benvenuto all'in                                                     | terno del tuo Internet Banking                                                   |                                                         |                                                 |
| Stai effettuando il<br>necessario modific                            | uo primo accesso dopo la sottoscrizion<br>are il PIN ricevuto con una password d | ne del contratto o a seguito della rich<br>a te creata. | ilesta di una nuova passoword. Per questo ora è |
| Per questioni di si                                                  | urezza dovrai cambiare questa passwo                                             | rd periodicamente quando ti sarà ric                    | hiesto dal sistema.                             |
| PIN RICEVUTO                                                         |                                                                                  |                                                         |                                                 |
| *****                                                                |                                                                                  |                                                         |                                                 |
| NUCHA PASSWORD                                                       |                                                                                  | RIPETI NUOVA PAESWO                                     | mp.                                             |
| Traerisci la oueva                                                   | browerd                                                                          | Ripeti nuova passw                                      | rard                                            |
| <ul> <li>Longhettia compress</li> <li>France di numeri al</li> </ul> | o Il e 20 caratteri<br>Itara                                                     |                                                         |                                                 |

(Figura 9)

| Strong Customer Autentication | tramite OTP                                                                                                    |
|-------------------------------|----------------------------------------------------------------------------------------------------|
|                               | Autenticazione tramite OTP<br>Per acontere occorre inserie il codue OTP generato dal Talee<br>HISBRACI IL CODICE OTP<br>Cardiae OTP |
|                               | ANNULLA                                                                                                    |

(Figura 10)

Si precisa che effettuata una richiesta di invio PIN, il cliente dovrà attendere 2 giorni per poter procedere con una nuova richiesta.